## 交互式报表3-用户自定义报表列

## 内容概述

通常在系统当中会存在权限管控这样的功能,需要根据最终用户的权限去控制更细粒度的数据,本篇文章来分享根据用户的权限去设置用户自 定义报表列。

示例报表:

用户自定义报表列.rdlx-json

1. 添加表格控件,并绑定数据

| ۵        | in a         |   | ▼ ▶ 预器 | 12 文件   | 开始 报表  | 表格         |              | 用户自定》                 | 义报表列.rdlx-json | * |
|----------|--------------|---|--------|---------|--------|------------|--------------|-----------------------|----------------|---|
| ≡        | % [          |   | t i    |         | $\sim$ | $\sim$     | 3 I <u>l</u> | <u>J</u>   <u>A</u> V | <u></u>        | - |
| ሔ        |              |   |        |         |        |            |              |                       |                |   |
| ⊢⊕<br>⊛⊞ |              | Ð |        |         |        |            |              |                       |                |   |
| ()       | <b>田 订购月</b> |   | 产品名称数量 |         | 单价 折扣  |            | 金额           | 类别名称                  | 表              |   |
| B        |              |   | =[订购月] | =[产品名称] | =[数量]  | =[单价] =[折扣 |              | =[单价]*[数量]            | =[类别名称]        |   |
| <u>~</u> |              |   |        |         |        |            |              |                       |                |   |
| ≣        |              |   |        |         |        |            |              |                       |                |   |

2. 添加报表参数,用于接收用户选择的数据列

设置参数名称及可用数据,可用数据设置为列名 【值】【标签】,设置如下

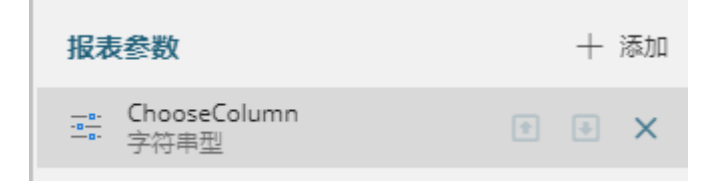

| 可用数据 |      |      |        |          |  |  |  |  |  |  |
|------|------|------|--------|----------|--|--|--|--|--|--|
|      | 查询结果 | 手动添加 |        |          |  |  |  |  |  |  |
| 参    | 数值   |      | 十 添加项目 | $\times$ |  |  |  |  |  |  |
|      | 订购月  | •    | 订购月    | •        |  |  |  |  |  |  |
|      | 产品名称 | •    | 产品名称   | •        |  |  |  |  |  |  |
|      | 数量   | •    | 数量     | •        |  |  |  |  |  |  |
|      | 单价   | •    | 单价     | •        |  |  |  |  |  |  |
|      | 折扣   | •    | 折扣     | •        |  |  |  |  |  |  |
|      | 金额   | •    | 金额     | •        |  |  |  |  |  |  |
|      | 类别名称 |      | 类别名称   |          |  |  |  |  |  |  |

3. 选中第一列,设置列的【隐藏】属性,选择【表达式】

=Not Join(Parameters!ChooseColumn.Value, ",").Contains("订购月")

即: 先将各个参数值拼在一起, 判断是否包含"订购月", 如果包含则返回False, 否则返回 True.

## 4. 设置其他列的【隐藏】属性,选择【表达式】

| 0   | n a 🗍 🖬 💌 | ▶ 预览 文件                                | 开始 报表       | 表格                |              | 用户自定义              | /报表列.rdlx-json * <i>寻</i>      | 夫 <i>保存的修改*</i> |      |       |         |
|-----|-----------|----------------------------------------|-------------|-------------------|--------------|--------------------|--------------------------------|-----------------|------|-------|---------|
| ≡   | X 🗊 🕏     |                                        | ~           | ✔   В             | I L          | <u> </u>           |                                | ស្ដែ 🛙          | 副性设置 | 9     | Œ       |
| ሔ   |           | 表达式编辑器                                 | : 显示选项 - 隐病 | <b>武</b>          |              |                    |                                | <b>^</b>        | ×    | 进行查找  |         |
|     | ÷         | 数据字段                                   |             | 表达式               | terslChoose( | Column Value " ")  | Contains("米別交投")               |                 |      | -     | 文本框     |
| B   | =         | <ul> <li>常量数值</li> <li>内置数据</li> </ul> |             | -Not Join(Paramet | tersichoosed | columnivalue, , j. | Contains( <del>X</del> BIGAN ) |                 |      | 2.5cm |         |
|     |           | <ul> <li></li></ul>                    |             |                   |              |                    |                                |                 |      |       | <表达式> ■ |
|     |           | ◆ 世世中                                  |             |                   |              |                    |                                |                 |      |       | ~       |
|     |           | 又有時時間<br>报表主题<br>招表一要                  |             |                   |              |                    |                                |                 |      |       |         |
| ılı |           | JUCKU Lige                             |             |                   |              |                    |                                |                 |      |       |         |
|     |           |                                        |             |                   |              |                    |                                |                 |      |       |         |
|     |           |                                        |             |                   |              |                    | 保存                             |                 | 取消   |       |         |

| ≡        | * [ |         | <b>t</b> |                 | $\sim$ | ~   E | 3 I   | <u>U</u>   <u>A</u> V | <u></u> |     | <b>袋</b> 属性设置 | 9)     |        |
|----------|-----|---------|----------|-----------------|--------|-------|-------|-----------------------|---------|-----|---------------|--------|--------|
| *        |     |         |          |                 |        |       |       |                       |         | ŕ   | Q、 输入属性名      | 称进行查找  |        |
| r©<br>o⊞ |     | <b></b> |          |                 |        |       |       |                       |         |     | 表格列           |        | 文本框    |
|          |     |         | 订购月      | 产品名称            | 数量     | 单价    | 折扣    | 金额                    | 类别名称    | 表格分 | 位置 & 大小       |        |        |
|          |     | ₩<br>₩  | =[订购月]   | =[产品名称]         | =[数量]  | =[单价] | =[折扣] | =[单价]*[数量]            | =[类别名称] |     | 宽度            | 2.5cm  |        |
|          |     |         |          |                 |        |       |       |                       |         |     | 显示选项          |        |        |
| ≔        |     |         |          |                 |        |       |       |                       |         |     | 隐藏<br>切换元素    |        | <表述    |
|          |     |         |          |                 |        |       |       |                       |         |     |               |        |        |
|          |     |         |          |                 |        |       |       |                       |         |     |               |        |        |
|          |     |         |          |                 |        |       |       |                       |         |     |               |        |        |
| =        |     |         |          |                 |        |       |       |                       |         |     |               |        |        |
|          |     |         |          |                 |        |       |       |                       |         |     |               |        |        |
| ~        |     |         |          |                 |        |       |       |                       |         |     |               |        |        |
|          |     |         |          |                 |        |       |       |                       |         |     |               |        |        |
| •        |     |         |          | * T + I - I - I |        |       |       |                       |         | •   | <b>= 11</b> - | 100% + | cm 🏦 🖬 |